## Comment mettre à jour le firmware du SAMSUNG SSSP à partir du CMS ?

- Veuillez vous connecter à votre compte zebrix
- Allez dans la section des écrans

1/2

• Dans la liste des écrans, cliquez sur le bouton "Hardware Tools" sur la ligne de l'écran que vous souhaitez mettre à jour.

| Ţ | 👗 LAB QB13-T | 🗅 Page test | Outils matériels 💿 😻 💋 🗹 🛚 id 🗞 🛍 |  |
|---|--------------|-------------|-----------------------------------|--|
|   |              |             |                                   |  |

• Allez dans l'onglet moniteur

| Pilotage     Historique (logs)     Supervision     Options     Firmwares     Alerty       Firmware actuel     T-KTM2ELAKUC-2360.4 <ul> <li>Rechercher</li> <li>Rechercher</li> </ul> <ul> <li>Amount of the statut</li> <li>SamsUNG SSSP6 displays</li> <li>Cr</li> </ul> <ul> <li>Amount of the statut</li> <li>SamsUNG SSSP6 displays</li> <li>Cr</li> </ul>                                                                                                    | Historique (logs)     Supervision     Options     Firmwares     Alertes       Firmware actuel     T-KTM2ELAKUC-2360.4 <ul> <li>Rechercher</li> <li>Rechercher</li> <li>Statut</li> <li>Description</li> <li>Action</li> <li>SamsUNG SSSP6 displays</li> <li>Installer</li> <li>SamsUNG SSSP6 displays</li> <li>Installer</li> <li>SamsUNG SSSP6 displays</li> <li>Installer</li> <li>SamsUNG SSSP6 displays</li> <li>Installer</li> </ul>                                                          |                    |                   |             |                      |              |           |
|----------------------------------------------------------------------------------------------------|----------------------------------------------------------------------------------------------------|--------------------|-------------------|-------------|----------------------|--------------|-----------|
| Firmware actuel       T-KTM2ELAKUC-2360.4         Imm       Statut       Description       Act         -KTM2ELAKUC-2380.2       Stable       SAMSUNG SSSP6 displays       Imm         -KTM2ELAKUC-2390.0       Experimental       SAMSUNG SSSP6 displays       Imm                                                                                                    | Firmware actuel     Statut     Statut     SAMSUNG SSSP6 displays     Castalle     SAMSUNG SSSP6 displays     Castalle     Castalle     SAMSUNG SSSP6 displays     Castalle     Castalle | Pilotage           | Historique (logs) | Supervision | Options              | Firmwares    | Alertes   |
| Con       Statut       Description       Act         -KTM2ELAKUC-2380.2       Stable       SAMSUNG SSSP6 displays       Ins         -KTM2ELAKUC-2390.0       Experimental       SAMSUNG SSSP6 displays       Ins                                                                                                    | Statut       Description       Action         :2390.2       Stablo       SAMSUNG SSSP6 displays       Installer         :2390.0       Experimental       SAMSUNG SSSP6 displays       Installer                                                                                                    |                    | Firmware actuel   |             | T-KTM2EL             | AKUC-2360.4  |           |
| Iom         Statut         Description         Act           -KTM2ELAKUC-2380.2         Stablo         SAMSUNG SSSP6 displays         Image: Samsung segmentation segmentation | Statut     Description     Action       -2380.2     Stable     SAMSUNG SSSP6 displays     Installer       -2390.0     Experimental     SAMSUNG SSSP6 displays     Installer                                                                                                    |                    |                   |             |                      | Q Rechercher |           |
| -KTM2ELAKUC-2380.2       Stable       SAMSUNG SSSP6 displays       Install         -KTM2ELAKUC-2390.0       Experimental       SAMSUNG SSSP6 displays       Install                                                                                                    | 2380.2       Stable       SAMSUNG SSSP6 displays       Installer         23230.0       Experimental       SAMSUNG SSSP6 displays       Installer                                                                                                    | lom                | Statut            |             | Description          |              | Action    |
| -KTM2ELAKUC-2390.0 Experimental SAMSUNG SSSP6 displays                                                                                                    | 22390.0 Experimental SAMSUNG SSSP6 displays Installer                                                                                                    | -KTM2ELAKUC-2380.2 | Stable            |             | SAMSUNG SSSP6 displa | iys          | Installer |
|                                                                                                    |                                                                                                    | -KTM2ELAKUC-2390.0 | Experime          | ntal        | SAMSUNG SSSP6 displa | iys          | Installer |
|                                                                                                    |                                                                                                    |                    |                   |             |                      |              |           |
|                                                                                                    |                                                                                                    |                    |                   |             |                      |              |           |
|                                                                                                    |                                                                                                    |                    |                   |             |                      |              |           |
|                                                                                                    |                                                                                                    |                    |                   |             |                      |              |           |
|                                                                                                    |                                                                                                    |                    |                   |             |                      |              |           |
|                                                                                                    |                                                                                                    |                    |                   |             |                      |              |           |
|                                                                                                    |                                                                                                    |                    |                   |             |                      |              |           |
|                                                                                                    |                                                                                                    |                    |                   |             |                      |              |           |
|                                                                                                    |                                                                                                    |                    |                   |             |                      |              |           |
|                                                                                                    |                                                                                                    |                    |                   |             |                      |              |           |
|                                                                                                    |                                                                                                    |                    |                   |             |                      |              |           |
|                                                                                                    |                                                                                                    |                    |                   |             |                      |              |           |
|                                                                                                    |                                                                                                    |                    |                   |             |                      |              |           |
|                                                                                                    |                                                                                                    |                    |                   |             |                      |              |           |
|                                                                                                    |                                                                                                    |                    |                   |             |                      |              |           |

• Cliquez sur le bouton firmware (la version sur le bouton est la version actuelle, dans la liste vous voyez les firmwares disponibles)

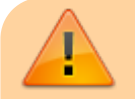

Veuillez noter que seuls les microprogrammes compatibles seront répertoriés, en

fonction de votre modèle d'écran.

- La mise à jour vers la dernière version est la meilleure solution, à moins qu'il n'y ait un message "BETA-VERSION-DO-NOT-USE".
- Votre écran téléchargera le micrologiciel (ce qui prend généralement plusieurs minutes) et procédera automatiquement à la mise à jour et au redémarrage.

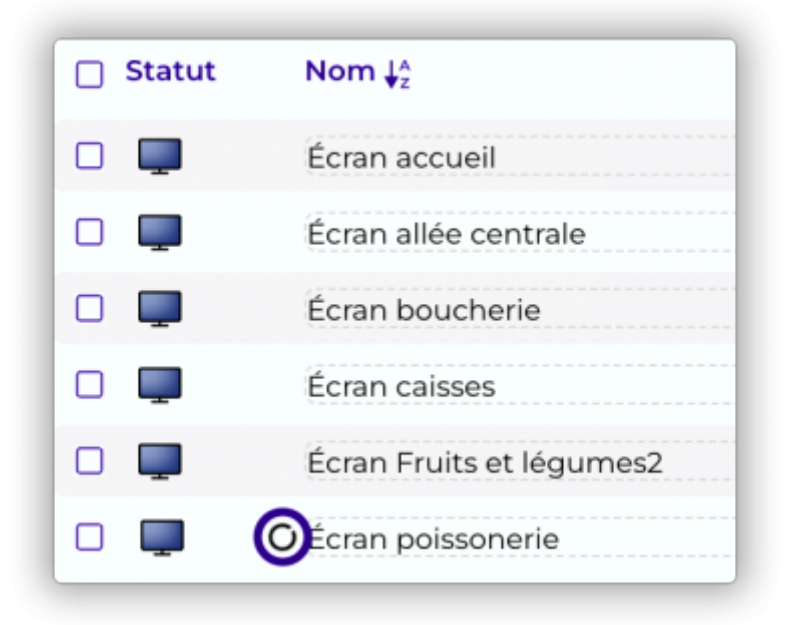

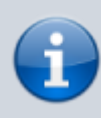

Lorsque l'écran télécharge le micrologiciel, il continue à fonctionner comme d'habitude (il affiche le contenu et le met à jour s'il est modifié). Lorsque le téléchargement du micrologiciel est terminé, il interrompt la lecture pour effectuer la mise à jour. Cette opération prend environ 2 minutes, puis l'écran redémarre et le zebrix redémarre automatiquement.

From: https://documentation.zebrix.net/ - zebrix documentation

Permanent link: https://documentation.zebrix.net/doku.php?id=fr:sssponlinefirmwareupgrade

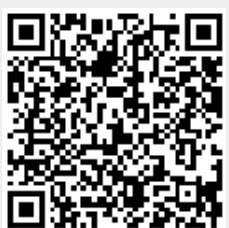

Last update: 2023/04/14 07:20